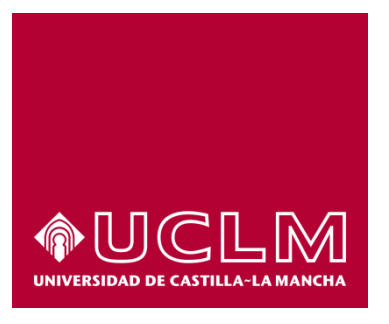

# GUÍA DEL PROCEDIMIENTO DE OBTENCIÓN DE DIPLOMAS DE CURSOS PROPIOS, SEMINARIOS, JORNADAS Y TALLERES.

# Índice

| 1. | Registro Documental  |                                              |     |  |  |  |
|----|----------------------|----------------------------------------------|-----|--|--|--|
| 2. | Objeto del documento |                                              |     |  |  |  |
| 3. | Des                  | cripción del proceso                         | . 4 |  |  |  |
| 3  | 8.1.                 | Inicio del procedimiento                     | 4   |  |  |  |
| 3  | 8.2.                 | Datos de contacto                            | 6   |  |  |  |
| 3  | 8.3.                 | Selección del curso a obtener el certificado | 7   |  |  |  |
| 3  | 8.4.                 | Selección del diploma.                       | 7   |  |  |  |
| 3  | 8.5.                 | Descarga del diploma de formación            | 9   |  |  |  |

# 1. Registro Documental

## Documento

| Título:                  | GUÍA DEL PROCEDIMIENTO DE OBTENCIÓN DE DIPLOMAS DE CURSOS PROPIOS, SEMINARIOS,                                              |  |  |  |  |  |  |
|--------------------------|----------------------------------------------------------------------------------------------------|--|--|--|--|--|--|
| JORNAI                   | JORNADAS Y TALLERES                                                                                                    |  |  |  |  |  |  |
| <b>Código:</b><br>SEMIN/ | Código: GUÍA DEL PROCEDIMIENTO DE OBTENCIÓN DE DIPLOMAS DIPLOMAS DE CURSOS PROPIOS,<br>SEMINARIOS, JORNADAS Y TALLERES docy |  |  |  |  |  |  |
| Fecha: 24/10/2017        |                                                                                                    |  |  |  |  |  |  |
| Versión:                 | 1.0                                                                                                    |  |  |  |  |  |  |

# 2. Objeto del documento

Este documento describe el procedimiento electrónico que permite la obtención, a través de la Sede electrónica de la Universidad de Castilla-La Mancha, de diplomas de cursos propios, seminarios, jornadas y talleres de la Universidad de Castilla La Mancha.

## 3. Descripción del proceso

#### 3.1. Inicio del procedimiento

Para iniciar la obtención de certificado de formación, emitido a través de medios electrónicos, debemos acceder a la Sede electrónica de la UCLM: <u>www.sede.uclm.es</u>. Una vez ahí, accederemos al <u>Catálogo de</u> <u>Servicios</u> y seleccionaremos el procedimiento de diplomas de cursos propios, seminarios, jornadas y talleres.

| ormativa Reguladora                        | Buscar procedimiento                                 |                               |                           |                             | •            |
|--------------------------------------------|------------------------------------------------------|-------------------------------|---------------------------|-----------------------------|--------------|
| Fecha y Hora oficial<br>Calendario de días | Personas Físicas                                     | Empresas y Profes Buscar Rest | ionales ablecer criterios | On-line                     |              |
| inhábiles<br>Sellos utilizados             | Nombre                                               |                               | Personas<br>Físicas       | Empresas Y<br>Profesionales | O<br>Li      |
| ormación                                   | Alta de proveedores en factura                       | ación electrónica             | √                         | √                           | ~            |
|                                            | Devolución de precios público                        | s tasas                       | √                         |                             | $\checkmark$ |
| Fablón de anuncios                         | Devolución de Tasas y Precios<br>- ALUDEP            | s Públicos Enseñanzas Propias | √                         |                             | √            |
| requisitos tecnicos                        | Obtención de certificación sup                       | letoria del título            | $\checkmark$              |                             | ~            |
| Repositorio<br>documentación               | Obtención de certificado acado<br>FUERA DE SERVICIO) | émico (TEMPORALMENTE          | √                         |                             |              |
| laces de interés                           | Obtención de certificado de fo                       | rmación interna               | √                         |                             | ~            |
|                                            | Obtención de certificado de im                       | npartición                    | 1                         |                             | ~            |
|                                            | Obtención de diplomas de cur                         | sos de formación interna      | √                         |                             | ~            |

Al iniciar el procedimiento, la primera pantalla nos mostrará información sobre la unidad administrativa responsable del procedimiento, normativa aplicable, sobre el proceso de tramitación, etc.

| rmativa      | Obtención de diplomas de cursos propios, seminarios, jornadas                                                                                                    |
|--------------|----------------------------------------------------------------------------------------------------|
| n de la sede | y talleres. Iniciar 🖨 Imprimir                                                                                                    |
|              | Descripción:                                                                                                    |
| lora         | Solicitud mediante la sede electrónica de la UCLM de distintos certificados como alumno de cursos,<br>seminarios, jorandas o talleres.                                                                                                    |
| ial          | ¿Quién puede solicitarlo?:                                                                                                    |
| i.           | Toda persona que haya realizado un curso propio, seminario, jornada o taller de la universidad de castilla la mancha.                                                                                                    |
|              | Personas Físicas: Sí                                                                                                    |
|              | Empresas y Profesionales: No                                                                                                    |
| 5            | Procesado on-line: Sí                                                                                                    |
|              | Requiere certificado digital: No                                                                                                    |
|              | Pasos a seguir:                                                                                                    |
| S            | Descargar guía del procedimiento de solicitud de certificación académica.                                                                                                    |
|              | Normativa:                                                                                                    |
|              | Ley Orgánica 6/2001, de 21 de diciembre de Universidades.                                                                                                    |
| 0            | Ley Orgánica 4/2007, de 12 de abril, por la que se modifica la Ley Orgánica 6/2001 de 21 de diciembre de<br>Universidades.                                                                                                    |
| s            | Real Decreto 861/2010, de 2 de julio, por el que se modifica el Real Decreto 1393/2007, de 29 de octubre, por<br>el que se establece la ordenación de las enseñanzas universitarias oficiales.                                            |
|              | Real Decreto 1393/2007, de 29 de octubre, por el que se establece la ordenación de las enseñanzas<br>universitarias oficiales.                                                                                                    |
|              | Tipo de silencio: desestimatorio                                                                                                    |
|              | Comentarios para usuarios:                                                                                                    |
|              | Modo de inicio de la tramitación                                                                                                    |
|              | Con certificado electrónico o DNIe y con el usuario y contraseña proporcionada por la Universidad.                                                                                                    |
|              | Información sobre el estado de la tramitación                                                                                                    |
|              | El Certificado académico oficial firmado por Secretaría General se podrá descargar al finalizar el procedimiento.<br>Una copia del mismo quedará archivado en expediente electrónico correspondiente accesible desde el Área<br>personal. |

Pulsaremos sobre el botón iniciar para comenzar la tramitación de la solicitud. A continuación, nos solicitará que nos identifiquemos bien con nuestro certificado digital o bien, si no disponemos de él, con nuestro usuario y contraseña proporcionado por la UCLM.

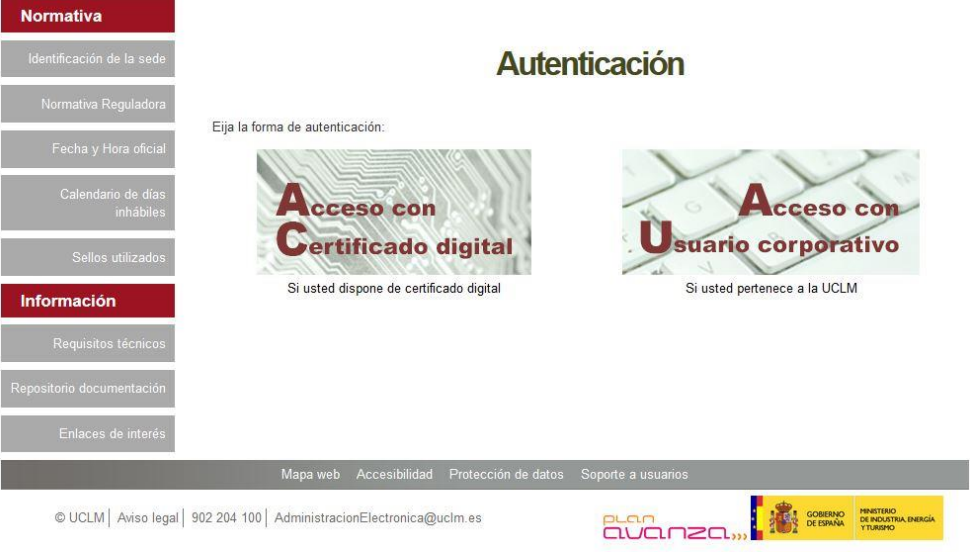

© UCLM | Aviso legal | 902 204 100 | AdministracionElectronica@uclm.es

Si decidimos identificarnos con certificado digital, se abrirá una venta emergente con el o los certificados digitales que tengamos instalados o estén disponibles en nuestro ordenador<sup>1</sup>. Seleccionáremos uno y pulsaremos aceptar.

Si decidimos identificarnos con nuestro usuario corporativo, deberemos introducir el usuario y contraseña proporcionados por la UCLM y pulsar aceptar.

| <b><b>OCLN</b></b>    | Universidad de<br>Castilla-La Mancha                                                               |                                                               |
|-----------------------|----------------------------------------------------------------------------------------------------|---------------------------------------------------------------|
| Identificació         | ón de usuario                                                                                      | Solicitada por: Sede electrónica (pre-producción)             |
| Autenticación cer     | tralizada                                                                                          |                                                               |
| USUARIO<br>CONTRASEÑA | ACEPTAR                                                                                            | OTROS MEDIOS DE AUTENTICACIÓN                                 |
|                       | Información sobre el acceso                                                                        |                                                               |
| Para desconectarse,   | iutenticado no sera necesarió identificarse de nuev<br>recomendamos que cierre su navegador (cerra | ro para acceder a otros recursos.<br>ndo todas las ventanas). |

3.2. Datos de contacto.

Si es la primera vez que accedemos a un procedimiento de la sede electrónica, será necesario que completemos la ficha de nuestros datos de contacto: cómo queremos recibir las notificaciones, de forma electrónica o postal, nuestro número de teléfono, correo electrónico, dirección, etc.

Los campos de datos que tienen un punto rojo se deben cumplimentarse obligatoriamente, de no hacerlo se mostrará un mensaje advirtiéndonos de ello y no podremos continuar.

<sup>&</sup>lt;sup>1</sup> Si utilizamos el DNI electrónico, necesitaremos disponer de un lector de tarjetas inteligentes compatible con el DNIe y el PIN o código de seguridad.

| Tipo de notificación =                                                                                                    | Número de te                                        | eléfono • |
|----------------------------------------------------------------------------------------------------|-----------------------------------------------------|-----------|
| Notificación electrónica                                                                                                    | ~                                                   |           |
| Elija 'Notificación postal' si desea recibir l<br>correo convencional. Elija 'Notificación ele<br>acceder a sus notifaciones electrónicame | as notificaciones por<br>ctrónica' si desea<br>nte. |           |
| Correo                                                                                                    |                                                     |           |
|                                                                                                    |                                                     |           |
| Tipo de vía =                                                                                                    | Nombre de v                                         | ía =      |
|                                                                                                    | ~                                                   |           |
|                                                                                                    |                                                     |           |
| Número =                                                                                                    | Escalera                                            |           |
|                                                                                                    |                                                     |           |
| Puerta                                                                                                    | Planta                                              |           |
|                                                                                                    |                                                     |           |
| Letra                                                                                                    | Código posta                                        | 1 =       |
|                                                                                                    |                                                     |           |
| Provincia •                                                                                                    | Ciudad •                                            |           |
|                                                                                                    | ×                                                   | ~         |

#### 3.3. Selección del curso a obtener el certificado

En la siguiente pantalla nos mostrará una ventana con el listado de cursos de los que podemos obtener el diploma.:

| Normativa                       | Seleccion de Curso                                                                                                |
|---------------------------------|----------------------------------------------------------------------------------------------------|
| Identificación de la sede       | A continuación se muestra la lista de cursos, seminarios, jornadas o talleres de los que puede obtener un         |
| Normativa Reguladora            | diploma.<br>Seleccione:                                                                                           |
| Fecha y Hora oficial            | Últimos avances en el tratamiento del síndrome metabólico Edición 16/17                                           |
| Calendario de días<br>inhábiles | Últimos avances en el tratamiento del síndrome metabólico Edición 16/17<br>Comunicar la ciencia Edición 16/17     |
| Sellos utilizados               | Actividad física y prevención en las etapas críticas del desarrollo humano: infancia y adolescencia Edición 16/17 |
| Información                     |                                                                                                    |
| Tablón de anuncios              |                                                                                                    |

#### 3.4. Selección del diploma.

Una vez seleccionado el curso en cuestión dependiendo del curso en cuestión que se haya seleccionado en el paso anterior, podremos elegir cuál de los distintos diplomas disponibles para ese curso queremos obtener:

| UCLM-pre Oficina Virtual Tramitar |                      |   |  |  |  |  |
|-----------------------------------|----------------------|---|--|--|--|--|
| Normativa                         | Seleccion de Diploma |   |  |  |  |  |
| Identificación de la sede         | Nombre de diploma    |   |  |  |  |  |
| Normativa Reguladora              | Asistencia           | ¥ |  |  |  |  |
| Fecha y Hora oficial              | Continuar            |   |  |  |  |  |
| Calendario de días<br>inhábiles   |                      |   |  |  |  |  |
| Sellos utilizados                 |                      |   |  |  |  |  |
| Información                       |                      |   |  |  |  |  |
| Tablón de anuncios                |                      |   |  |  |  |  |
| Requisitos técnicos               |                      |   |  |  |  |  |
| Repositorio<br>documentación      |                      |   |  |  |  |  |
| Enlaces de interés                |                      |   |  |  |  |  |

## 3.5 Obtención del diploma

Ya tenemos todos los datos y a continuación el sistema procederá a confeccionar el certificado solicitado. Es importante aguardar pacientemente y no cerrar el navegador hasta que el proceso haya finalizado:

| CLM-pre Oficina Virtual                      | Tramitar                                                                                                    |
|----------------------------------------------|----------------------------------------------------------------------------------------------------|
| Normativa                                    | Aviso                                                                                                    |
| lentificación de la sede                     | A continuación se procede a generar el Diploma de Formación. El proceso puede tardar casi un<br>minuto. Pulse el botón de continuar y espere |
| Normativa Reguladora<br>Fecha y Hora oficial | Continuar                                                                                                    |
| Calendario de días<br>inhábiles              |                                                                                                    |
| Sellos utilizados                            |                                                                                                    |
| nformación                                   |                                                                                                    |
| Tablón de anuncios                           |                                                                                                    |
| Requisitos técnicos                          |                                                                                                    |
| Repositorio<br>documentación                 |                                                                                                    |
| Enlaces de interés                           |                                                                                                    |

Transcurridos unos segundos nos aparecerá una pantalla el diploma del curso seleccionado, firmado y registrado

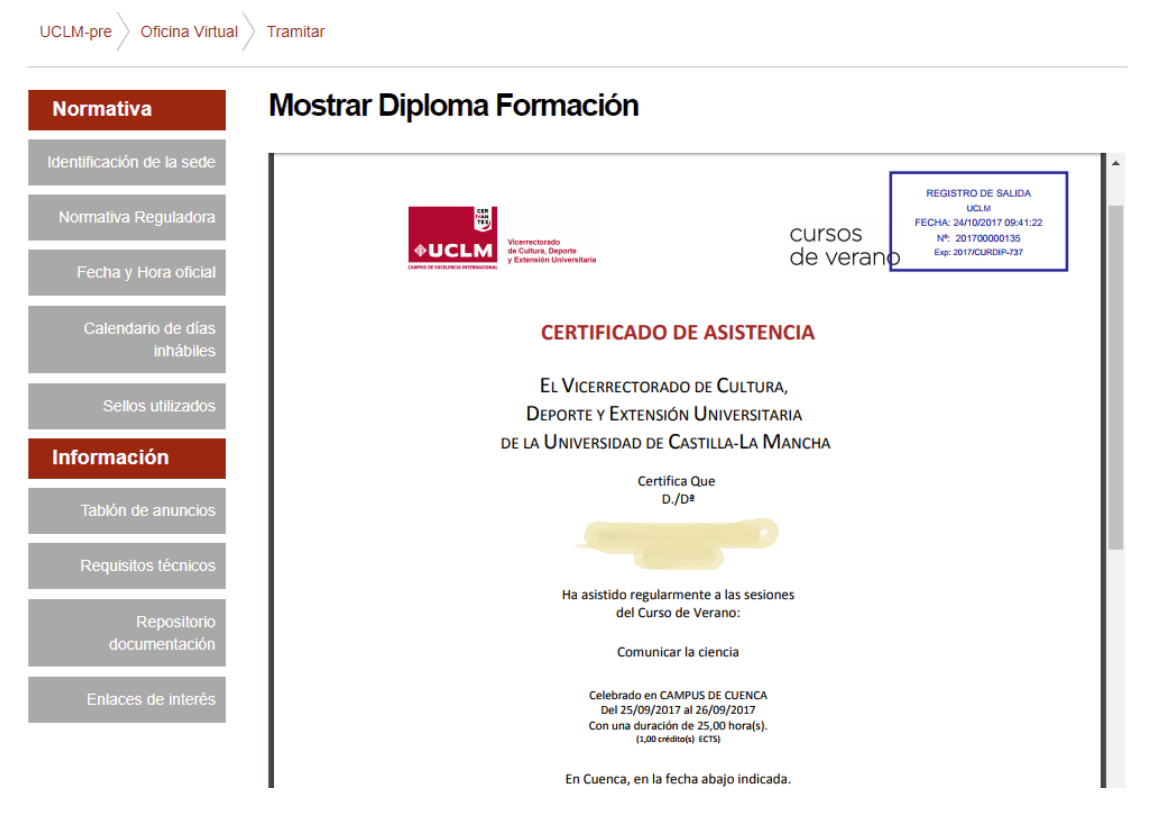

#### 3.5. Descarga del diploma de formación.

El diploma original firmado quedará almacenado en nuestra Área Personal de la sede electrónica siendo un documento electrónico a los que podremos acceder en cualquier momento y descargarlo.

Para acceder a nuestra área personal iremos a la <u>www.sede.uclm.es</u> -> Área Personal y nos identificaremos. Seleccionaremos Expedientes y buscaremos el que corresponda. En este caso será del tipo 201X-HUMDIP-XXXX.

| Normativa                    | Tareas pendientes      | Expedientes           | Mensajes  | Notificaciones |           |          |
|------------------------------|------------------------|-----------------------|-----------|----------------|-----------|----------|
| Identificación de la sede    | Datos Generales        |                       |           |                |           |          |
| Normativa Reguladora         | Referencia             | Definición De Proce   | dimiento  | Fecha A        | pertura   | Estado   |
| Fecha y Hora oficial         | 2015/HUMDIP-1325       | Obtención Diplomas de | Formación | 30-11-201      | 5 13:55   | Cerrado  |
| Calendario de días           | Documentos             |                       |           |                |           |          |
| inhábiles                    | Título                 |                       | № Doc.    | Fecha          | Origen    | Estado   |
| Sellos utilizados            | Diploma Formación UCLM | l Registrada          | 2015/2340 | 30/11/2015     | Ciudadano | Original |
| Información                  | Interesados            | )                     |           |                |           |          |
| Tablón de anuncios           |                        |                       |           |                |           |          |
| Requisitos técnicos          |                        |                       |           |                |           |          |
| Repositorio<br>documentación |                        |                       |           |                |           |          |
| Enlaces de interés           |                        |                       |           |                |           |          |